## App端修正入库操作(文档)

用户登录互海通App端,切换至"管理"界面,点击"库存管理→入库管理",进入入库管理界面,点 击右下角"+",进入新增入库界面,选择入库信息后,点击"确定",进入创建入库单界面,可按条 件筛选需入库的物品,点击目标物品后面的"新增入库"键,填写入库数量、存放位置和负责人,然 后点击"确定",回到创建入库单界面,点击"新增入库",填写入库数量、存放位置和负责人,也 可填写详细信息,然后点击"确定",点击继续添加入库项,然后点击"下一步",填写入库日期、 入库地点,根据需要填写入库单备注,是否上传附件,点击"..."可对已添加项信息进行"编 辑"或"删除",最后点击"确认提交"

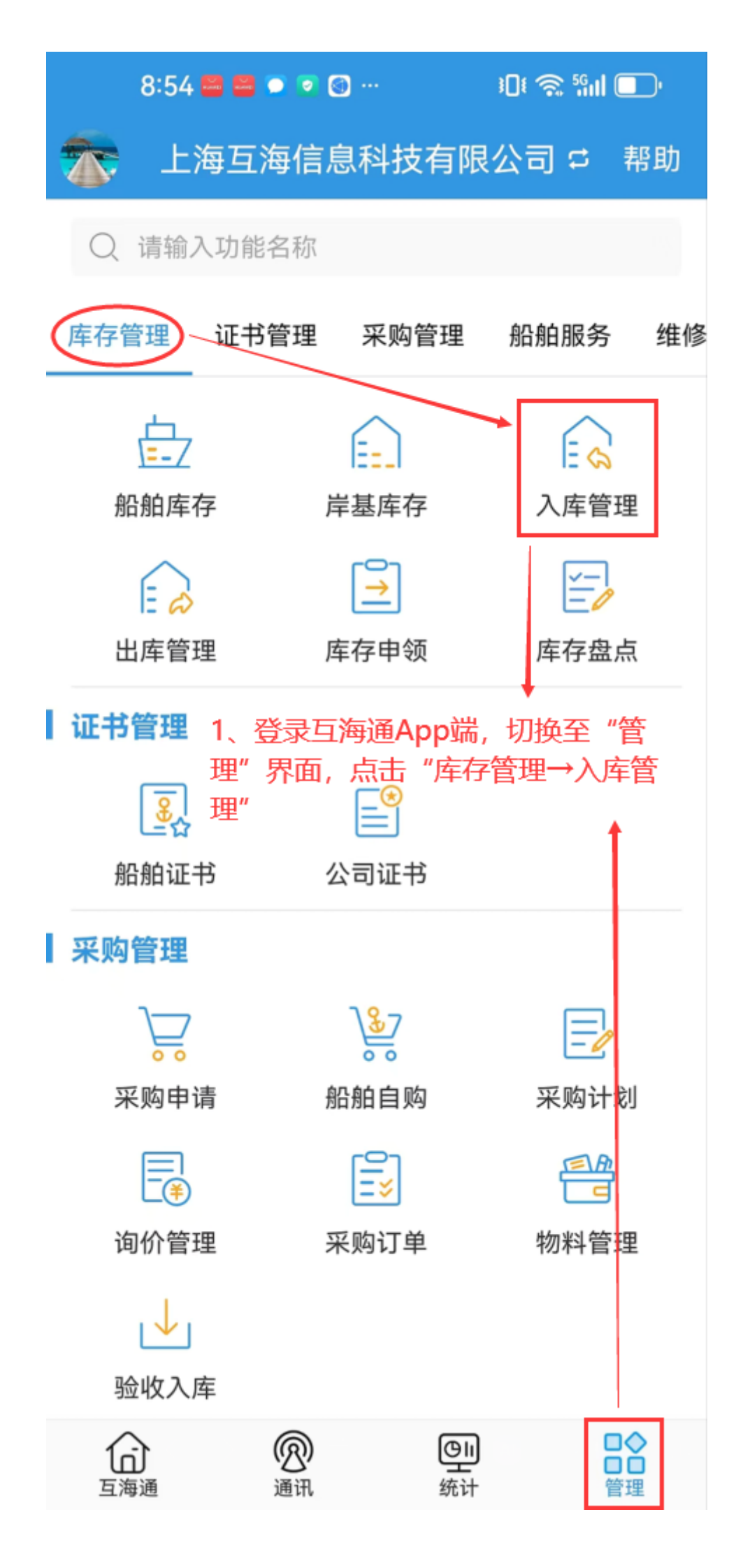

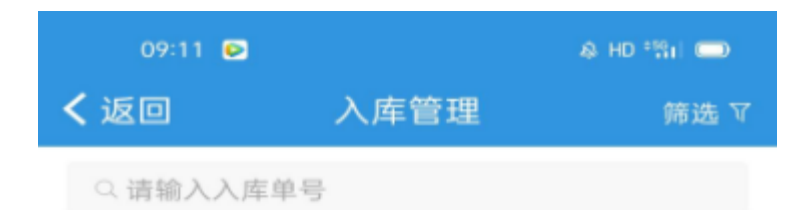

## 入库单号: IP20100110

芥子2号/轮机部 库存类型:备件/入库项数:1 入库类型:采购入库 入库时间:2020-10-15

## 入库单号: 120100039

芥子1号/轮机部 库存类型:油料/入库项数:1 入库类型:采购入库 入库时间:2020-10-14

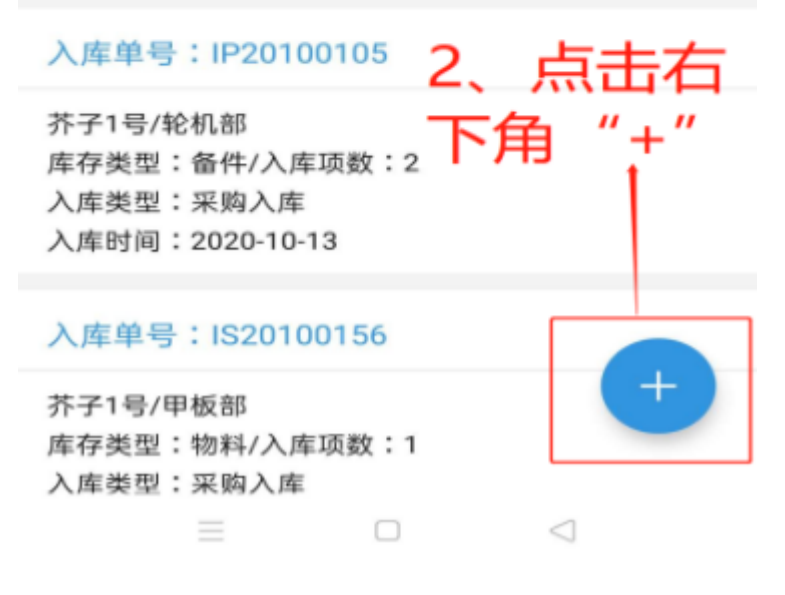

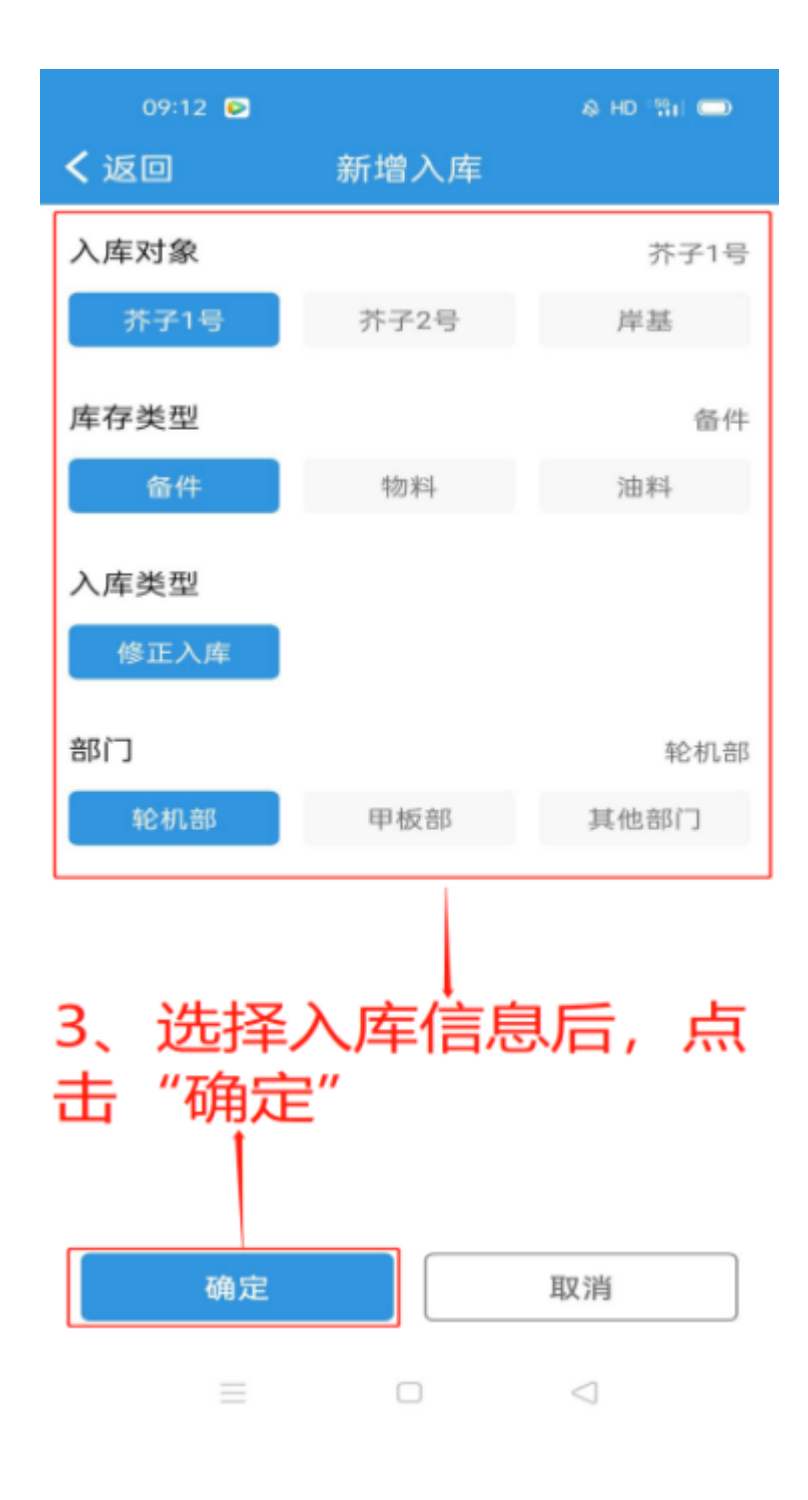

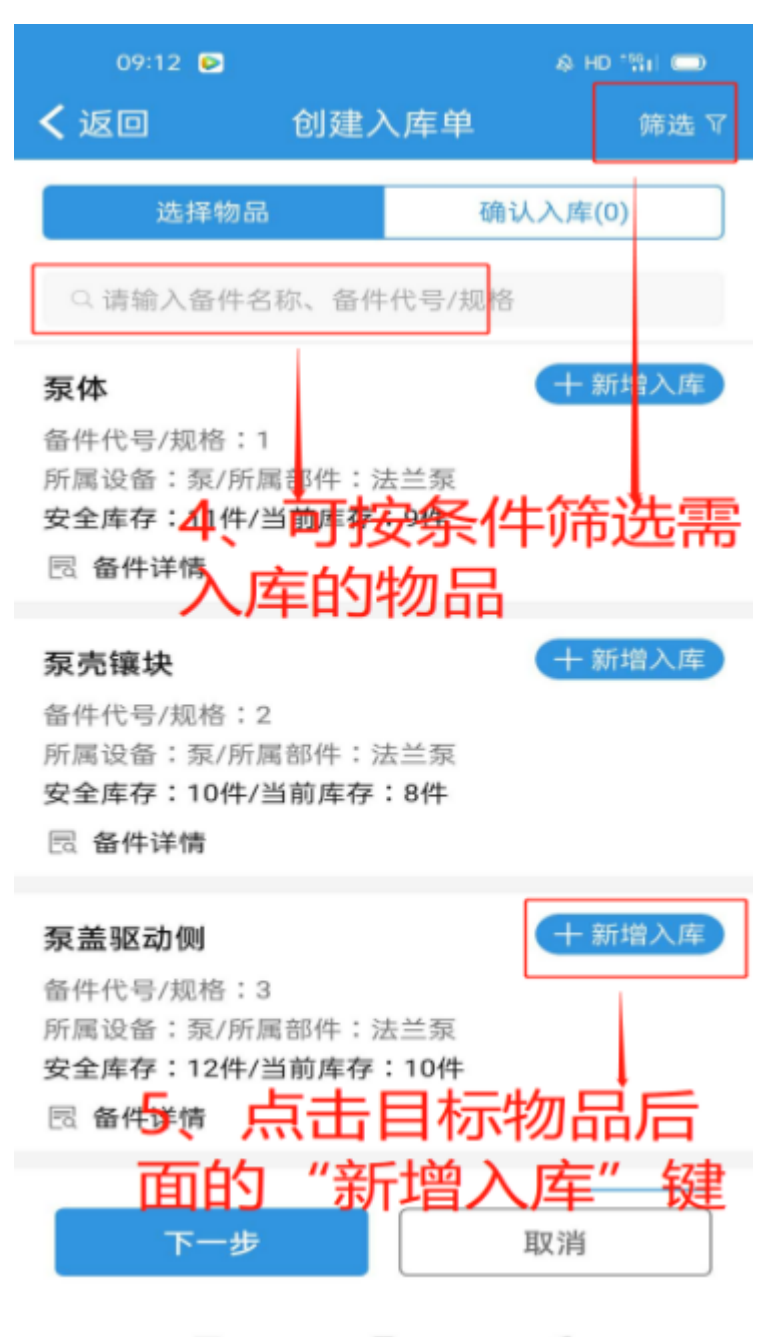

| 1:32 🖴 🐸 💿 💿 …                                                                                                    | · 301 🙃 5611 🕞 |  |
|----------------------------------------------------------------------------------------------------|----------------|--|
| <b>く</b> 返回 填写入                                                                                                    | .库内容           |  |
| *入库数量(t) 请填写                                                                                                    |                |  |
| *存放位置                                                                                                    | 请选择            |  |
| *负责人                                                                                                    | 请选择            |  |
| 点此填写详细信息 ~                                                                                                    |                |  |
| <ul> <li>备件详情</li> <li>6、填写入库数量、存放位置</li> <li>备件名称:测试油机1和负责人,也可填写详细信息</li> <li>备件代号/规格:2</li> <li>计量单位:t/安全库存:20</li> <li>备件位置号:2/备件图号:3</li> <li>所属部件:油机/部件编号:无</li> <li>所属设备:阿尔维斯油机《/品牌系列:无</li> <li>设备型号:zxd1226/设备厂商:江南制造局</li> <li>备注:无</li> </ul> |                |  |
| 7、点击"确定"                                                                                                    |                |  |
| 确定                                                                                                    | 取消             |  |

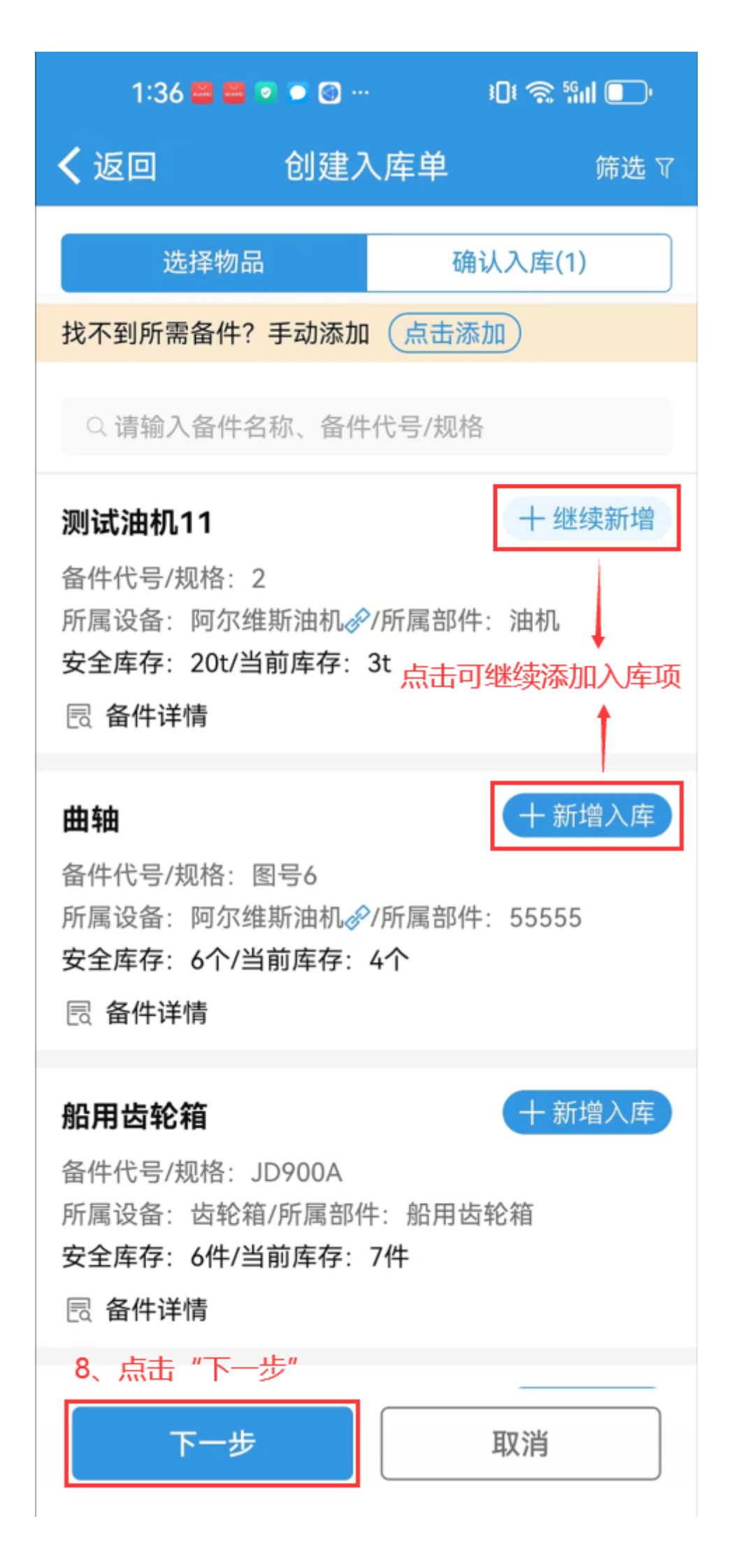

| 1:43 🚆                                                                          | 🛚 💿 💿 🐨    | <b>ااا≣ چ 54</b> |  |
|---------------------------------------------------------------------------------|------------|------------------|--|
| <b>く</b> 返回                                                                     | 创建入        | 库单               |  |
| 选择物品 确认入库(1)                                                                    |            |                  |  |
| 入库单信息                                                                           |            |                  |  |
| *入库日期                                                                           | 2025-04-18 | }                |  |
| 入库地点                                                                            | 请填写        |                  |  |
| 入库单备注                                                                           |            |                  |  |
|                                                                                 |            |                  |  |
|                                                                                 |            | 0/500            |  |
| 相关附件<br>9、填写入库日期、入库地点,根据<br>上传附件 需要填写入库单备注,是否上传附件                               |            |                  |  |
| 测试油机11                                                                          |            |                  |  |
| 备件代号/规格:2<br>所属设备:阿尔维斯油机》/所属部件:油机<br>为库数量:2t/入库日期:2025-04-18<br>存放位置:1#1#/负责人:1 |            |                  |  |
| 10、点击可对已添加项信息<br>进行"编辑"或"删除"                                                    |            |                  |  |
|                                                                                 |            |                  |  |
| 11、点击"确认提交"                                                                     |            |                  |  |
| 确                                                                               | 定          | 保存               |  |